- 1. Go to: www.mysanfordchart.org
- 2. Either Sign In (current user) or Request Access for Yourself (new user) or Activate Your Account (finished the 3 day wait period and have your code via mail or email)

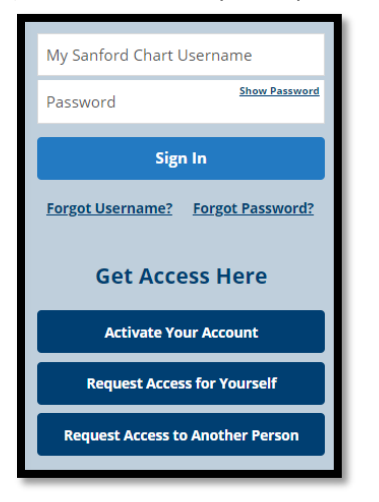

3. After signing in, you have access to your Sanford Health Plan information. To find the Wellness Portal, click on the Menu button:

| 1 | 1yChart<br>• Epice           | SANF&RD                                                                            |            | 🕒 Log out                                       |
|---|------------------------------|------------------------------------------------------------------------------------|------------|-------------------------------------------------|
|   | 🛢 Menu 🖂                     | Messages 🗔 Visits 🔺 Test Results 🚍 Billing Summary                                 |            |                                                 |
|   | Welcome!                     |                                                                                    |            |                                                 |
|   | 🌔 Share Eve                  | rywhere                                                                            | Learn More | Linked Accounts                                 |
|   | Give one-tir<br>internet acc | ne access to your health information to any clinician with a computer and<br>less. | Dismiss    | Other places where you have health information. |
|   |                              |                                                                                    |            | Alt                                             |
|   | Save time w                  | hile you save paper! Sign up for paperless explanation of benefits                 | Sign Up    | Altru Health System                             |

4. Scroll down the list until you find the Portals and Links button, click it:

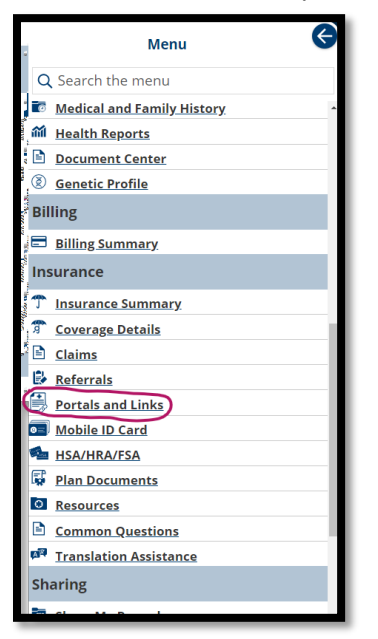

5. You will then see the following links, click on the Wellness Portal:

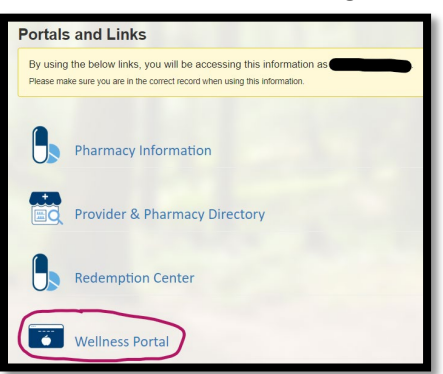

6. If you have already created your Wellness Portal, it will take you to your Dashboard. Click on Rewards:

| Dashboard   | Coaching                                                           | C. C. Start                                                                  |  |
|-------------|--------------------------------------------------------------------|------------------------------------------------------------------------------|--|
| Take Action | Reach your goals with help from a profession trained Health Coach. | pnally                                                                       |  |
|             |                                                                    |                                                                              |  |
|             | NEXT                                                               | GET STARTED                                                                  |  |
|             | NEXT                                                               | GET STARTED                                                                  |  |
|             | <ul> <li>Rewards</li> <li>2023 Dakota Wellness Rewards</li> </ul>  | GET STARTED                                                                  |  |
|             | NEXT  Rewards 2023 Dakota Wellness Rewards 2,560 Points            | GET STARTED                                                                  |  |
|             | NEXT  Rewards 2023 Dakota Wellness Rewards 2,560 Points 0          | GET STARTED  Expire: 12/29/2023  Earn your next Reward in 22,440 Points  25k |  |

7. Scroll down the list of Rewards to find Worksite Voucher Award (there should be 4 of them). You can upload Multi-day vouchers twice. Single day vouchers can only be uploaded once. Click on the Worksite Voucher Award # you want to upload:

| REAL REAL SALES                                                                                                    | 2                        |
|----------------------------------------------------------------------------------------------------|--------------------------|
| H Worksite Vouchers                                                                                                    | Earn up to 12,000 Points |
| Submit your worksite voucher to earn points!                                                                                                |                          |
| Worksite Voucher Award #1<br>Participate in workplace wellness initiatives Enter the completion date and self report.<br>(Employees only)   | 3,000 Points             |
| Worksite Voucher Award #2<br>Participate in workplace wellness initiatives. Enter the completion date and self report.<br>(Employees only)  | -24-<br>3,000 Points     |
| Worksite Voucher Award #3<br>Participate in workplace welliness initiatives. Enter the completion date and self report.<br>(Employees only) | -2-<br>3,000 Points      |
| Worksite Voucher Award #4<br>Participate in workplace welliness initiatives. Enter the completion date and self report.<br>(Employees only) | 3,000 Points             |

8. If you have received an Activity Voucher from Work Well, you can enter the information here:

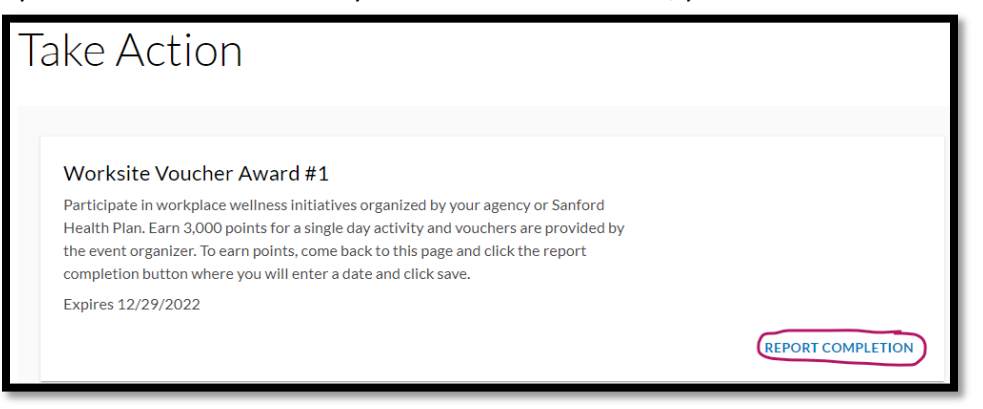

9. A pop up will appear. Enter the date and check the "I confirm that the information above is correct". Click Save and you are **SET**!

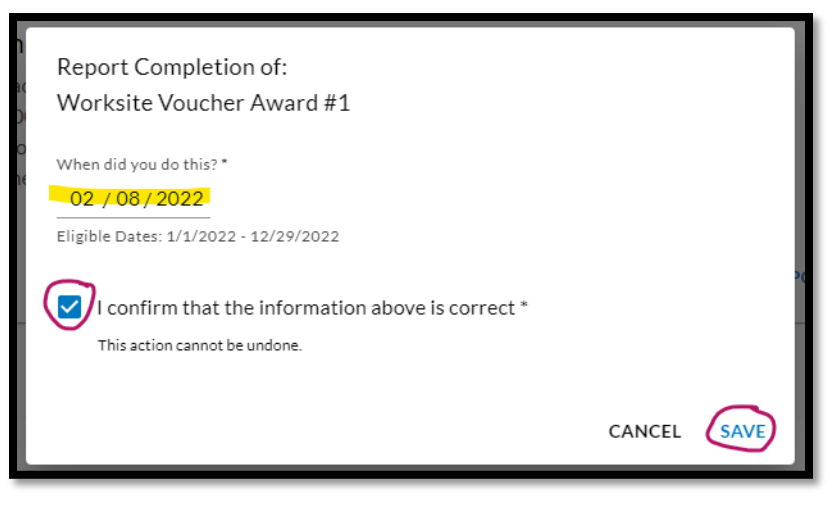